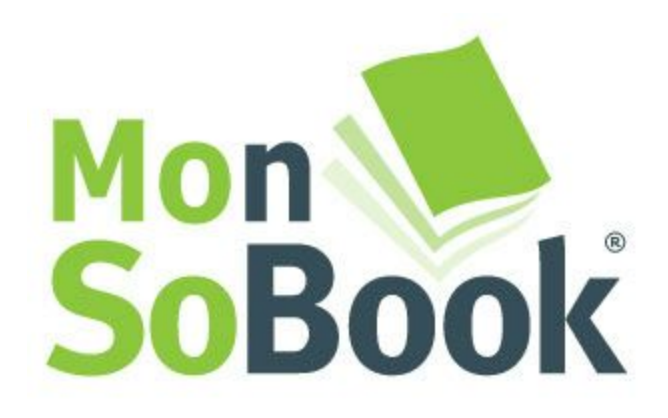

# Notice d'utilisation de votre espace client personnalisé

version 2.0 - Novembre 2015

Contact Service commande +33(0)320 289 901

# Table des matières

Notice d'utilisation de votre espace client personnalisé Authentification Création de commande Création de paniers de livraison Création d'articles Recherche Mon entrepôt numérique Mon agenda Mes adresses d'expédition Ma bibliothèque Mes statistiques Mise en ligne de fichiers Mon SoBook DRIVE - powered by Pydio Activer mon compte Accéder à mon compte Utilisez MonSoBook Drive Le dépôt Mes Fichiers Le dépôt MonSoBook Drive Accéder à mon cloud via l'application mobile Pydio

# 1. Authentification

Nous vous avons donné un couple login / mot de passe. Celui-ci vous est **réservé** et est **personnel**.

Il vous permettra d'accéder à toutes vos données hébergées chez nous.

| Entrepôt Numérique 🕶 🔲 FR 👻 💄 👻 🔍 Recherche                                                                                        |                                                                                                    |
|----------------------------------------------------------------------------------------------------|----------------------------------------------------------------------------------------------------|
| Mon<br>SoBook                                                                                                    | Bienvenue dans votre espace client.  Démarrer la visite de Mon SoBook  Téléchargez la notice d'emploi !  Notice.pdf                                                                                |
| Vous n'avez aucune commande en cours de création.<br>Si vous ne souhaltez pas valider votre commande, elle sera conservée dans vot | re espace aussi longtemps que vous le désirez.                                                                                                    |
| Je commend<br>Une adresse de livraison correspond à un panier d'expédition et contient un                                          | ce à saisir ma nouvelle commande<br>Etablir un devis ★<br>n ou plusieurs articles. Créez ou recherchez vos produits. Affectez les à un panier, Transférez vos fichiers<br>PDF et validez.<br>PAide |
| © 2014 SoBook, le livre unique - 45 rue Rollin 59100 Roubaix FRANCE                                                                |                                                                                                    |

Pour commencer cliquez sur "Je commence à saisir ma nouvelle commande"

# 2. Création de commande

a. Création de paniers de livraison

Chez SoBook un **panier de livraison = un panier d'expédition = une adresse postale d'expédition**. Nous privilégions la logistique E-Commerce en nous basant sur un système de confection de panier.

Créer un panier signifie créer une adresse d'expédition pour ma commande en cours.

Une commande peut regrouper plusieurs paniers d'expédition.

| Accueil                                           | 1) Adresses - 2) Produits                                          | 3) Commande                           | 4) Vérification                                       |
|---------------------------------------------------|--------------------------------------------------------------------|---------------------------------------|-------------------------------------------------------|
| Blenvenue dans votre espace client.               | J'enregistre mes adresses de livraison<br>et j'ajoule mes produits | Affectation d'un nom à votre commande | Verification et validation finale                     |
| 1 - Créer ou rechercher<br>un panier d'expédition |                                                                    |                                       | <ul> <li>Passer</li> <li>à l'étape suivant</li> </ul> |
|                                                   |                                                                    |                                       |                                                       |
| Aucune commande en cours, commence                | ez par créer un nouveau panier                                     |                                       |                                                       |

Cliquez sur Créer ou rechercher un panier d'expédition pour commencer

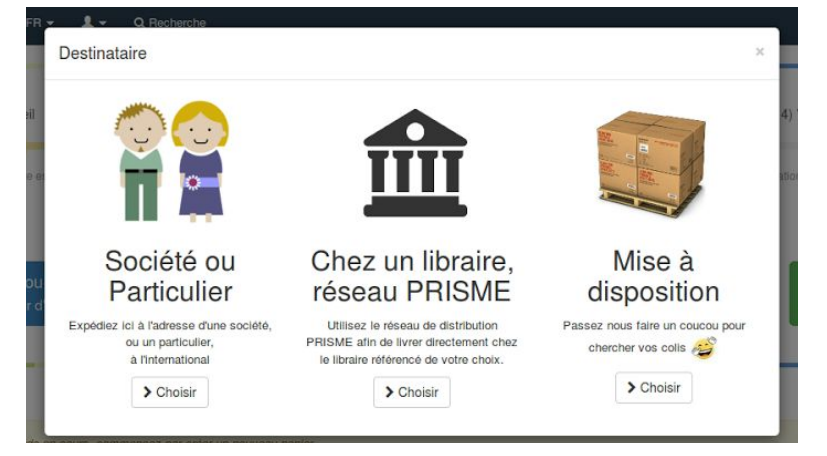

Faites votre choix entre 3 types d'expédition possibles.

#### b. Création d'articles

Chaque panier peut regrouper un ou plusieurs articles à livrer à cette adresse d'expédition Pour en ajouter un, une fois votre panier créé, cliquez sur le bouton **+Ajouter un produit** :

| Nor<br>FRA                                   | d Pas-de-Calais                                       |                                   |                          |                        |
|----------------------------------------------|-------------------------------------------------------|-----------------------------------|--------------------------|------------------------|
|                                              | NCE                                                   |                                   |                          | 2 - Ajouter un produit |
| test                                         |                                                       | interest 🗢 🕈                      | es fichiers à SoBook 💋 🛅 |                        |
| 1 exemplaire(s), 66 page<br>RECUP_RBASE : XX | s (hardcover - BLACK - 210 X 297 -<br>X.pdf Supprimer | 0 - 135 grs Couché Brillant - BOU | IFFANT 80 GRS)           |                        |

Les articles sont les produits (livres, cartes, affiches) que vous pouvez récupérer de vos précédentes commandes ou que vous pouvez créer grâce au formulaire prévu à cet effet :

|                   | Création de produit                           |                  |                                |                                                      | ×                                      |
|-------------------|-----------------------------------------------|------------------|--------------------------------|------------------------------------------------------|----------------------------------------|
| ŧ                 | Rechercher un produ                           | uit dans ma base |                                |                                                      | ?                                      |
| Blenvenue dan     | Titre                                         |                  | Type de Reliure                | Sans                                                 | ·                                      |
|                   |                                               |                  | Format                         | Pour renseigner un forma<br>choisissez Autre A4, Aut | t personnalisé :<br>re A5, ou Autre A3 |
| 1 - Gr            | Nombre de pa                                  | iges 1 ‡         |                                | Sans                                                 | •                                      |
| unp               |                                               |                  | Type d'impression<br>Intérieur | Sans                                                 | -                                      |
|                   | Quantité à impri                              | mer 1 ‡          | Grammage de<br>couverture      | Sans                                                 | •                                      |
| Adresses de       | ISBN                                          |                  | Grammage de<br>l'Intérieur     | Sans                                                 | •                                      |
| 2                 | (optionnel) Nom<br>d'un document à<br>joindre |                  |                                |                                                      |                                        |
|                   | Remarques                                     |                  |                                |                                                      |                                        |
| Aucun             | eventuenes                                    |                  |                                |                                                      |                                        |
|                   | numDoc<br>(administrateur<br>mode)            |                  |                                |                                                      |                                        |
| © 2014 SoBook, le |                                               |                  |                                |                                                      |                                        |
|                   |                                               |                  |                                |                                                      |                                        |

# 3. Recherche

La recherche est proposée en mode plein écran, écrivez n'importe quel terme (titre, destinataire, numDoc,...) et notre moteur de recherche se chargera de lister les meilleurs résultats triés par date de dernière commande.

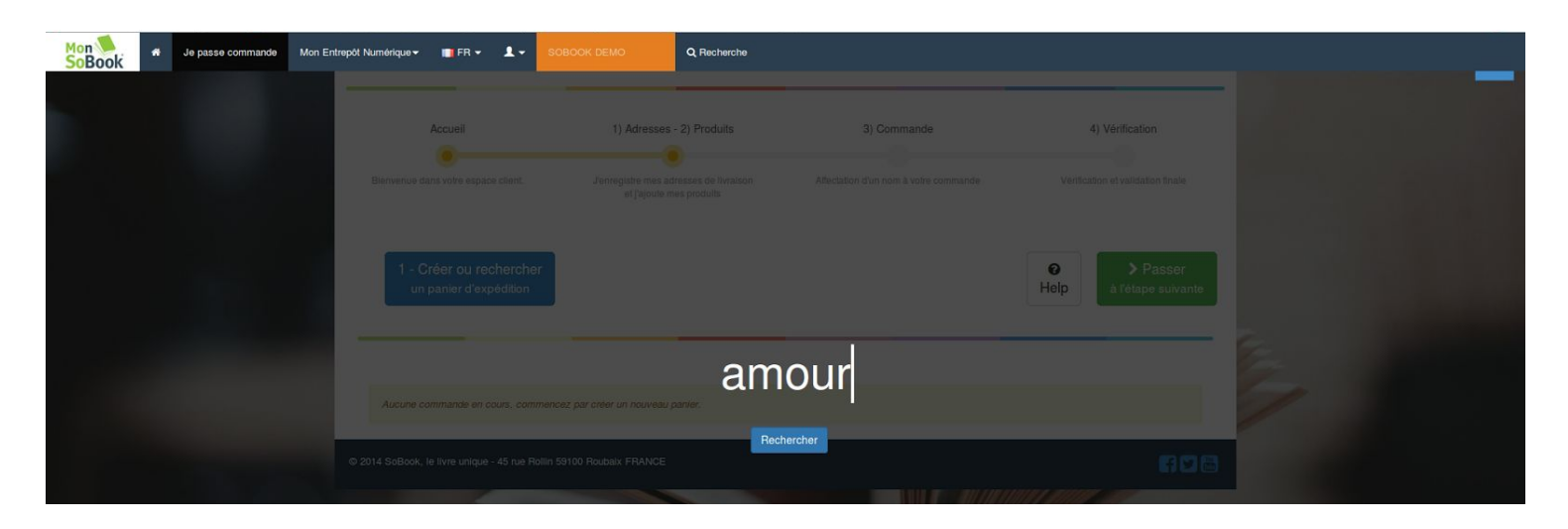

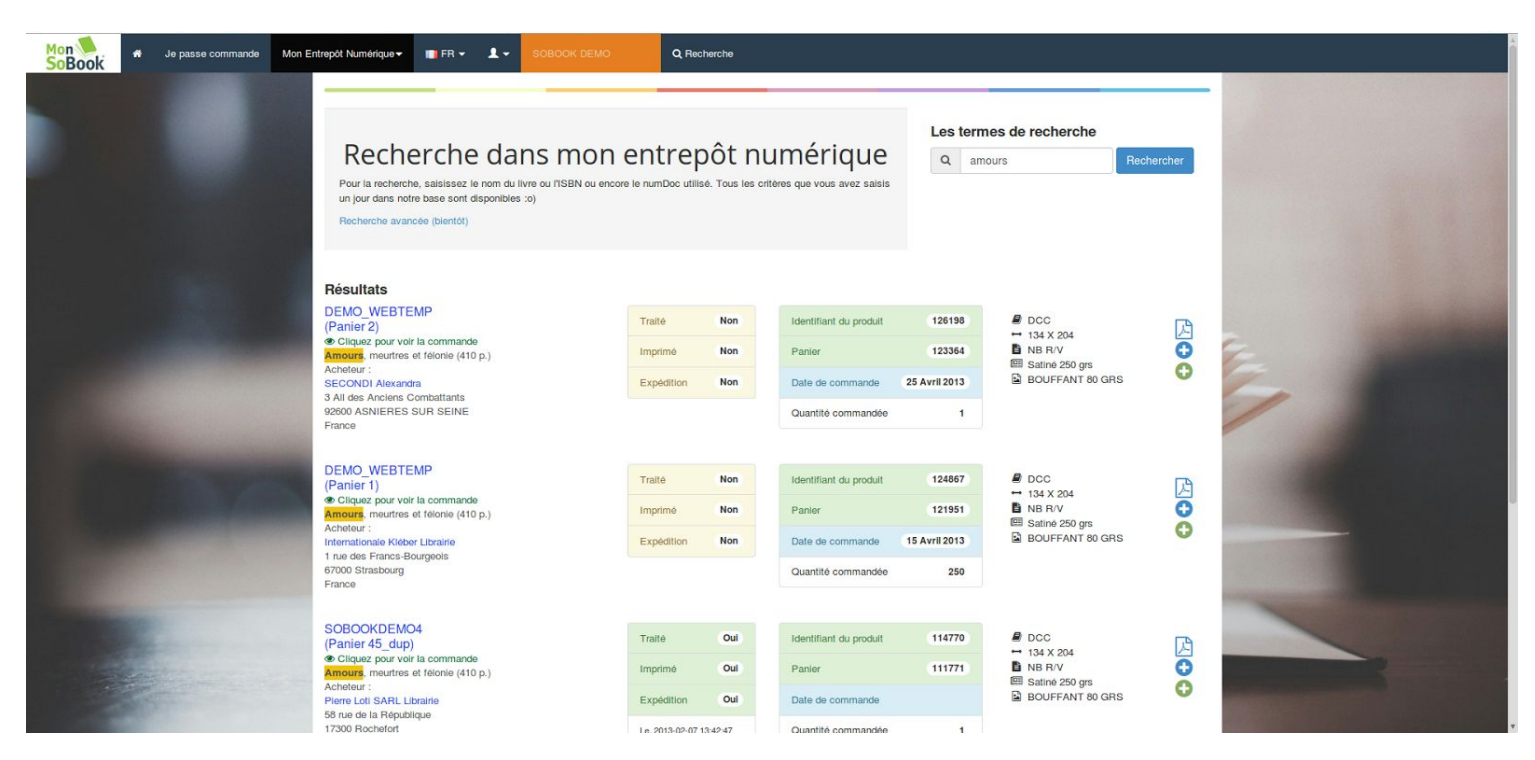

Plusieurs colonnes présentent les résultats de recherche, avec les informations utiles sur le produit, le destinataire et l'état de la commande.

Sur chaque ligne de résultat vous avez la possibilité de créer rapidement un panier de livraison en dupliquant les données, ou d'ajouter l'article du résultat à un panier déjà créé.

### 4. Mon entrepôt numérique

a. Mon agenda

L'agenda regroupe par défaut toutes vos commandes classées par jour de passage.

En cliquant sur un jour en particulier, vous affichez le listing.

Sur chaque ligne du listing, il vous sera possible d'afficher le détail dans une fenêtre popup.

| Octobre 2014                      |       |          | ~~~     | Préc Aujourd'hui S | iuiv >> Année Moi | s Semaine Jour |    |
|-----------------------------------|-------|----------|---------|--------------------|-------------------|----------------|----|
| Vue globale   Vue Client<br>Lundi | Mardi | Mercredi | Jeudi   | Vendredi           | Samedi            | Dimanche       |    |
| 29                                |       | 1        | 2       | 3                  | 4                 | 5              |    |
|                                   |       |          |         |                    | ••                |                |    |
| 6                                 | 7     | 8        | 9       | 10                 | 11                | 12             | 2  |
|                                   |       |          | ••••••• |                    | ••                |                | 1- |
| 13                                | 14    | 15       | 16      | 17                 | 18                | 19             | 1  |
|                                   |       |          |         |                    |                   | ••             |    |
| 20                                | 21    | 22       | 23      | 24                 | 25                | 26             |    |
|                                   |       |          |         |                    |                   |                |    |
| 27                                | 28    | 29       | 30      | 31                 |                   |                |    |
|                                   |       |          |         |                    |                   |                |    |

b. Mes adresses d'expédition

Cette rubrique permettra une recherche uniquement sur les adresses de livraison. Tous les paniers que vous avez déjà créés chez SoBook sont référencés et utilisables à nouveau.

De plus, deux listings viendront compléter votre vue de la base :

- Mes 10 dernières adresses
- Mes 20 meilleurs adresses

Avec à chaque résultat la possibilité d'ajouter rapidement à la commande en cours.

| Je passe commande Me | n Entrepôt Numérique ✓ 📑 FR 👻 💄 👻 SOBOOK DEMO                                                                                                    | O Q Recherche                                                        |                                                                                                    |                                                                      |
|----------------------|----------------------------------------------------------------------------------------------------|----------------------------------------------------------------------|----------------------------------------------------------------------------------------------------|----------------------------------------------------------------------|
|                      | Retrouvez ici toutes les adresses d'expédition que vous av                                                                                                    | Mes adresse                                                          | es d'expédition<br>o de recherche, salsissez un mot clé (société, prénom, nom, rue, c                                                                                                    | ode postal, ville, pays)                                             |
|                      | Salaissez ici l'adresse (rue, cp. ville, pays) ou le nom de la<br>Séparez vos lermes de recherche par un espace peu impo<br>Ex ; de souhaite torouver le furrei du Nord de Lille, le salais                                                                                                    | a librairie<br>prie l'ordre.<br>s : 'furei lille'                    |                                                                                                    |                                                                      |
|                      | 1                                                                                                    |                                                                      |                                                                                                    |                                                                      |
|                      |                                                                                                    |                                                                      |                                                                                                    | -                                                                    |
|                      | Mes 10 dernières adress                                                                                                    | ses                                                                  | Mes 20 meilleures adress                                                                                                    | ses                                                                  |
|                      | Mes 10 dernières adress<br>Internationale Kleber Librairie<br>Friederic Lardy Frédéric                                                                                                    | ses<br>O                                                             | Mes 20 meilleures adress                                                                                                    | ses                                                                  |
|                      | Mes 10 dernières adress<br>Internationale Kléber Librairie<br>Prédéric Lardy Frédéric<br>DHC Presse Librairie                                                                                                    | ses<br>O                                                             | Mes 20 meilleures adress     René MESTRALLET     Frédéric Lardy Frédéric     Bourdais périuzzella sylvie                                                                                                    | ses<br>O<br>O<br>O                                                   |
|                      | Mes 10 dernières adress Internationale Kléber Librairie Prédéric Landy Frédéric DHC Presse Librairie SECONDI Alexandra                                                                                                    | ses<br>O<br>O<br>O                                                   | Mes 20 meilleures adress     René MESTRALLET     Frédéric Lardy Frédéric     Bourdais petruzzella sylvie     Decitre 108 - Depot Librarie                                                                                                    | ses<br>O<br>O<br>O<br>O                                              |
|                      | Mes 10 dernières adress      Internationale Klöber Librairie      Prédéric Landy Frédéric      DHC Presse Librairie      SECONDI Alexandra      Decitre 108 - Depot Librairie                                                                                                    | Ses<br>O<br>O<br>O<br>O                                              | Mes 20 meilleures adress     René MESTRALLET     Frédéric Landy Frédéric     Bourdais petruzzella sylvile     Decitre 108 - Depot Librairie     Internationale Kléber Librairie                                                                                                    | Ses                                                                  |
|                      | Mes 10 dernières adress     Internationale Kleber Librairie     Frederic Lardy Frederic     DHC Presse Librairie     SECONDI Alexandra     Decitre 108 - Depot Librairie     dubreil sandra                                                                                                    | Ses<br>O<br>O<br>O<br>O<br>O                                         | Mes 20 meilleures adress     René MESTRALLET     Frédéric Lardy Frédéric     Bourdais pétruzzella sylvie     Decitre 106 - Depot Librairie     Internationale Kléber Librairie     Pour librairie L'Echappée Belle Edilivre                                                                                  | Ses<br>0<br>0<br>0<br>0<br>0<br>0<br>0                               |
|                      | Mes 10 dernières adress      Internationale Kléber Librairie      Frédéric Lardy Frédéric      DHC Presse Librairie      SECONDI Alexandra      Decitre 108 - Depot Librairie      dubreil sandra      Philippe Lançon                                                                               | Ses<br>0<br>0<br>0<br>0<br>0<br>0<br>0                               | Mes 20 meilleures adress     René MESTRALLET     Frédéric Lardy Frédéric     Bourdais petruzzelia sylvie     Decitre 108 - Depot Librairie     Internationale Kléber Librairie     Pour librairie LEchappée Belle Edilivre     Ternisien Duclercq Librairie                                                  | Ses<br>0<br>0<br>0<br>0<br>0<br>0<br>0<br>0<br>0<br>0<br>0<br>0<br>0 |
|                      | Mes 10 dernières adress      Internationale Kléber Librairie      Prédéric Lardy Frédéric      DHC Presse Librairie      SECONDI Alexandra      Decitre 108 - Depot Librairie      dubreil sandra      Philippe Lançon      Pierre Lott SARL Librairie                                               | Ses<br>0<br>0<br>0<br>0<br>0<br>0<br>0                               | Mes 20 meilleures adress     René MESTRALLET     Frédéric Lardy Frédéric     Bourdais petruzzella sylvie     Decitre 108 - Depot Librairie     Internationale Klèber Librairie     Pour librairie L'Echappée Belle Edilivre     Ternisien Ductercq Librairie     DHC Presse Librairie                        | Ses                                                                  |
|                      | Mes 10 dernières adress      Internationale Kléber Librairie      Prédéric Lardy Frédéric      DHC Presse Librairie      SECONDI Alexandra      Decltre 108 - Depot Librairie      dubreil sandra      Philippe Lançon      Pierre Lott SARL Librairie      Pour librairie L'Echappée Belle Edlitive | Ses<br>0<br>0<br>0<br>0<br>0<br>0<br>0<br>0<br>0<br>0<br>0<br>0<br>0 | Mes 20 meilleures adress     René MESTRALLET     Frédéric Lardy Frédéric     Bourdais petruzzella sylvie     Decitre 108 - Depot Librairie     Internationale Kieber Librairie     Pour librairie L'Echappée Belle Edilivre     Terrristen Duclereq Librairie     DHC Presse Librairie     SECONDI Alexandra | Ses<br>0<br>0<br>0<br>0<br>0<br>0<br>0<br>0<br>0<br>0<br>0<br>0<br>0 |

#### c. Ma bibliothèque

A l'instar des paniers de livraison, vous avez accès à une recherche spécifique sur les produits déjà commandés chez nous via votre compte client.

Deux listings :

- Mes 10 derniers produits
- Mes 20 meilleurs produits

| Mon Je passe commande Mon En                                                                                                    | trepőt Numérique 🕶 📑 FR 👻 💄 👻 SOBOOK DEMO                                         | Q Recherche                      |                                                                              |     |   |
|----------------------------------------------------------------------------------------------------|-----------------------------------------------------------------------------------|----------------------------------|------------------------------------------------------------------------------|-----|---|
|                                                                                                    |                                                                                   |                                  |                                                                              |     |   |
|                                                                                                    | Retrouvez ici tous les produits déja utilisés.                                    | <i>ब</i> Ma bib                  | liothèque                                                                    |     |   |
|                                                                                                    | Recherche dans mon entre<br>saisissez ici le titre du livre, le nom du fichier PD | epôt numér<br>Fou son ISBN. Comb | ique<br>inez les critères comme bon vous semble<br>Mes 20 meilleurs produits |     | 2 |
|                                                                                                    | Amours, meurtres et félonie                                                       | 1                                | Amours, meurtres et félonie                                                  | 252 |   |
|                                                                                                    | Amours, meurtres et félonie                                                       | 250                              | L'amour des mots                                                             | 50  |   |
| 100 million (100 million (100 m | Gravitations Amoureuses                                                           | 10                               | Trente-cing films d'amour                                                    | 10  |   |
|                                                                                                    | L'Empreinte de l'amour                                                            | 1                                | Gravitations Amoureuses                                                      | 10  |   |
|                                                                                                    | Trente-cinq films d'amour                                                         | 10                               | LVA de lVAmour                                                               | 5   |   |
|                                                                                                    | Amour mortel                                                                      | 2                                | L'amour au-delà du désert                                                    | 3   |   |
|                                                                                                    | LVA de NAmour                                                                     | 5                                | Amour,kom                                                                    | 2   |   |
|                                                                                                    | L'amour est la réponse                                                            | 1                                | Amour mortel                                                                 | 2   |   |
|                                                                                                    | Amours, meurtres et félonie                                                       | 1                                | Les amours de Pierre                                                         | 1   |   |
|                                                                                                    | L'amour assassiné                                                                 | 1                                | Le Capitalisme de l'amour                                                    | 1   |   |

#### d. Mes statistiques

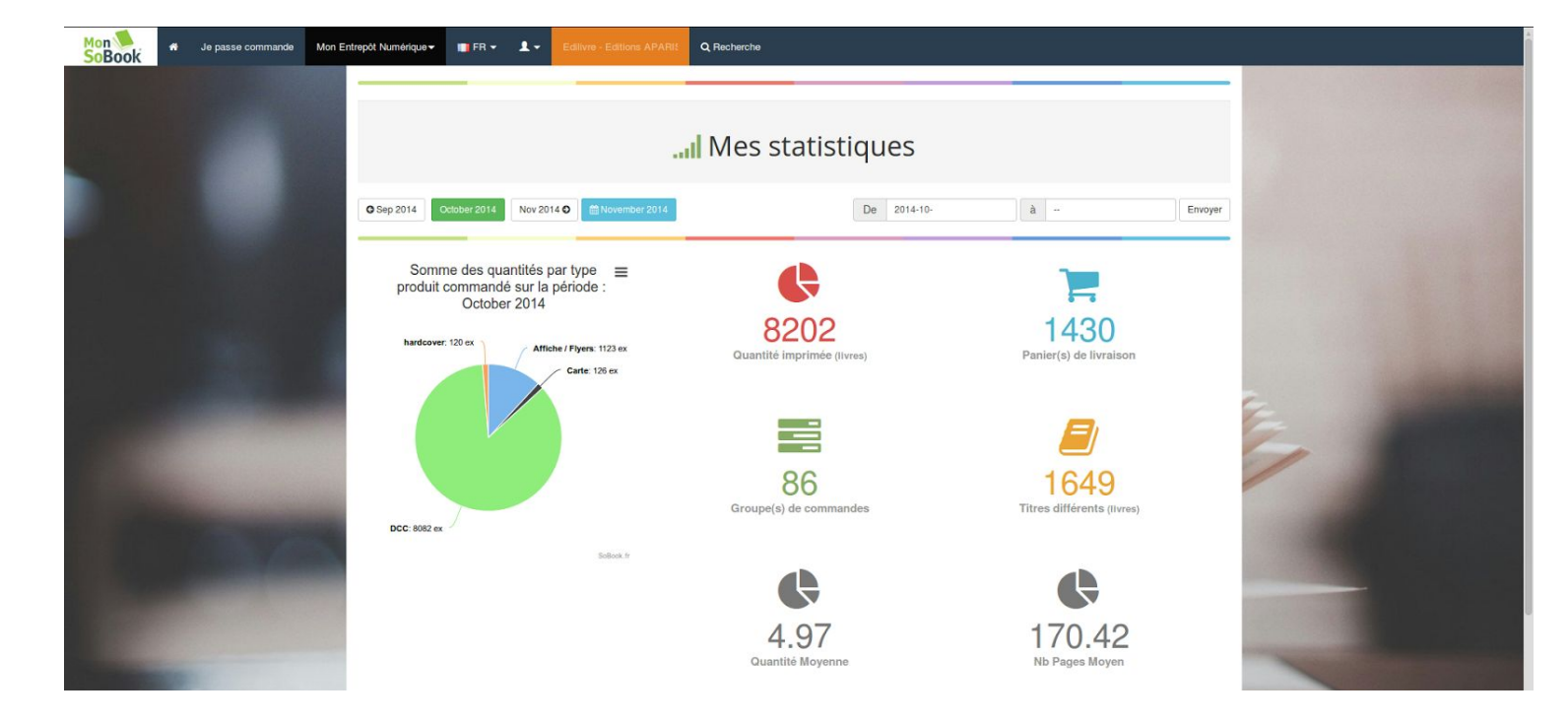

Pour l'instant, cette rubrique affiche des statistiques basiques relatives à vos commandes, mois par mois.

# 5. Mise en ligne de fichiers

Par produit nous autorisons l'envoi de 3 fichiers au maximum.

Chaque fichier se verra affecté un type (Couverture, Intérieur, Couverture + Intérieur, Factures ou Bon de livraison)

|               | Service Expédition<br>45 rue Rollin                                     |                                                    | +                      |
|---------------|-------------------------------------------------------------------------|----------------------------------------------------|------------------------|
| 2             | Nord Pas-de-Calais<br>FRANCE                                            |                                                    | 2 - Ajouter un produit |
| test          |                                                                         | 💠 Envoyer des fichiers à SoBook 💋 🛍                |                        |
| 1 exemplaire( | s), 66 pages (hardcover - BLACK - 210 X 297<br>BASE : XXX.pdf Supprimer | 7 - 0 - 135 grs Couché Brillant - BOUFFANT 80 GRS) |                        |

Cliquez sur le bouton "Envoyer des fichiers à SoBook" pour afficher l'utilitaire

| Vous  | pouvez sélectionner plus<br>erture). | leurs fichiers et les                | typer (Intérieur, couv | erture, intérieur + |        |
|-------|--------------------------------------|--------------------------------------|------------------------|---------------------|--------|
| Pou   | ir sélectionner plusieurs f          | ichiers dans votre<br>avec la souris | explorateur, maintenez | t la touche CTRL    |        |
| enion |                                      | avec la soulis.                      |                        |                     |        |
|       | SAT250_DCC_NbRV_M                    | W90_A5autre_01_                      | 504_01_0001_2014-11    | 1-1215-17-05-1811:  | sobool |
|       | Couverture + intérie                 | eur                                  |                        |                     | ] -    |
|       |                                      |                                      |                        |                     |        |
| Chi   | oisir des fichiers sur vo            | tre ordinateur                       | Charger les fichiers   |                     |        |
|       |                                      |                                      |                        |                     |        |

Le bouton "Choisir des fichiers sur votre ordinateur", ouvrira l'explorateur de votre système.

# Mon SoBook DRIVE - powered by Pydio

Activer mon compte

Très simple :) Votre compte est automatiquement activé sur le drive, avec les mêmes identifiants

Accéder à mon compte

- 1. Connectez-vous à <u>https://drive.sobook.fr</u>
- 2. Utilisez vos identifiants MonSoBook

#### Utilisez MonSoBook Drive

- 1. MonSoBook Drive utilise la notion de dépôt
- 2. Un dépôt est une arborescence de dossiers et de fichiers
- 3. 2 dépôts existent par défaut
  - $\circ \quad \text{Mes fichiers} \quad$
  - MonSoBook Drive

#### Le dépôt Mes Fichiers

C'est le dépôt qui va vous permettre de stocker les fichiers qui vont vous servir pour passer commande. C'est donc un dépôt de stockage temporaire pour y retrouver tous les fichiers de votre commande en cours.

#### Le dépôt MonSoBook Drive

C'est le dépôt qui va vous permettre d'accéder à vos fichiers stockés chez nous depuis le début de notre histoire :o)

Vous pouvez tout faire : Mettre en ligne, supprimer, remplacer, visualiser.

#### Accéder à mon cloud via l'application mobile Pydio

Téléchargez l'application et renseigner les informations suivantes :

- Server adress : <u>https://drive.sobook.fr/monsobook\_drive/</u>
- Nom d'utilisateur : votre login créé à l'activation
- Mot de passe : votre mot de passe
- Cocher se fier au certificat
- Enregistrer

• Enjoy